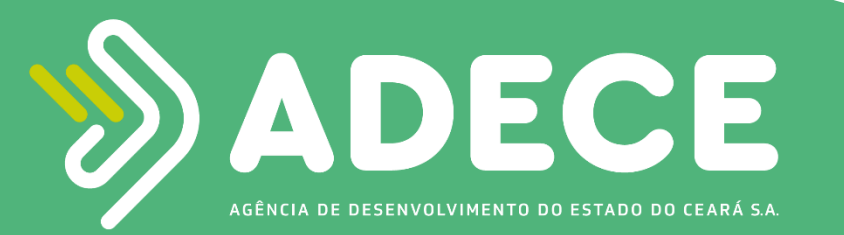

## Guia para filtrar solicitação de Monitoramento

Fundo de Desenvolvimento Industrial

Ao logar no sistema FDI, o consultor deverá acessar a área de solicitações clicando em **Minhas** solicitações no menu conforme exemplificado abaixo

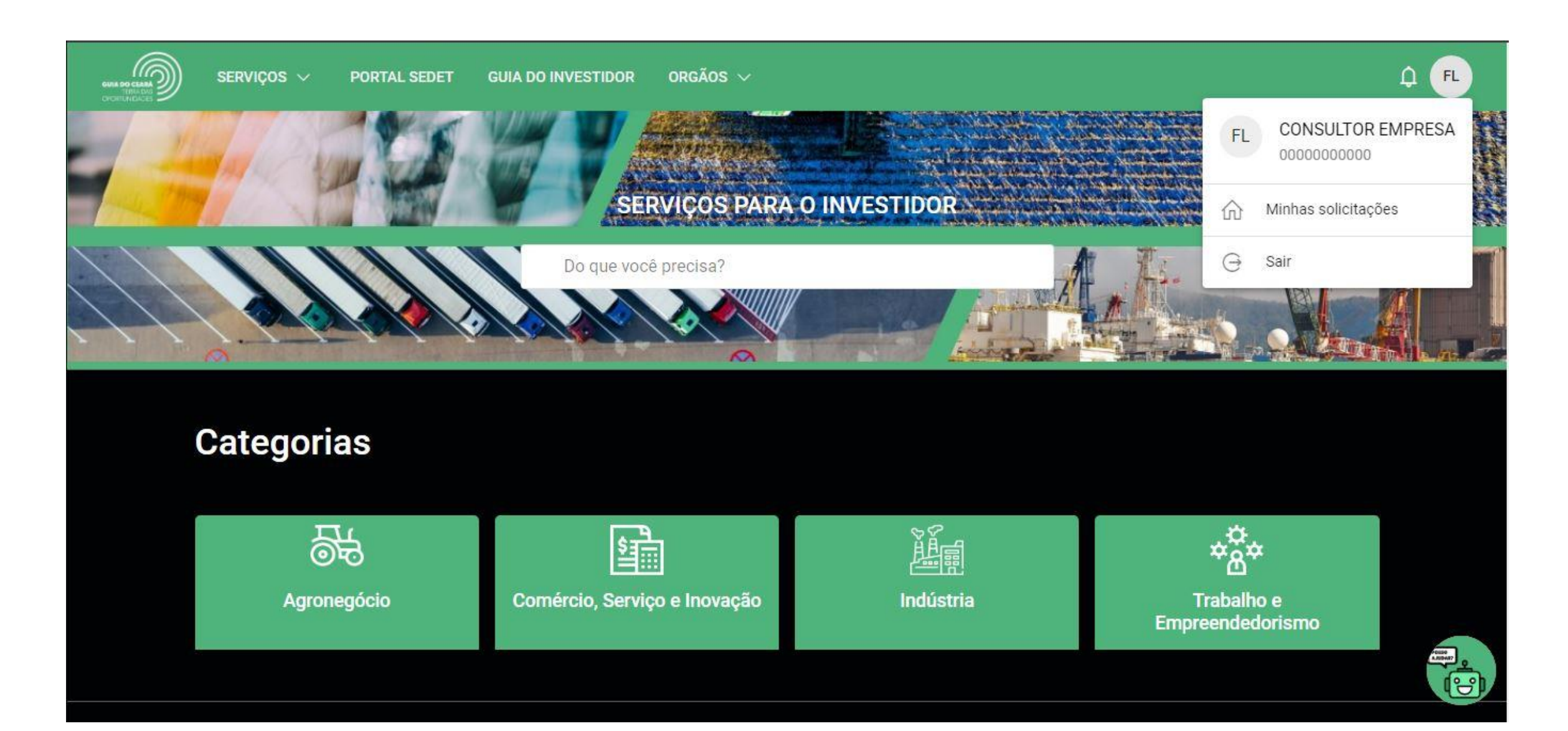

Ao acessar a área de solicitações, o consultor terá visão de todas as solicitações das empresas que ele opera. Por padrão as solicitações são ordenadas por data de modificação.

| SE                         | RVIÇOS $\lor$ portal sedet guia do investidor                                             | orgãos $\sim$                |                         |                                      | φQ         | FL |
|----------------------------|-------------------------------------------------------------------------------------------|------------------------------|-------------------------|--------------------------------------|------------|----|
| <sub>ଜ</sub> /<br><b>Μ</b> | eu Painel                                                                                 |                              |                         |                                      |            |    |
| S0                         | olicitações da Empresa Minhas solicitações Serviç                                         | cos favoritos Histórico de s | olicitações Pendências  |                                      |            |    |
| Pes                        | quisa                                                                                     | Fase                         | •                       | Classificado por<br>Última alteração | *          |    |
| Obje                       | tos                                                                                       | Empresa                      | Abertura da solicitação | Última alteração                     | Status     |    |
| 36                         | <b>31.0000000/2024-00</b><br>Monitoramento                                                | NOME DA EMPRESA              | 02/02/2024 15:00        | 02/02/2024 16:23                     | Aguardando |    |
| 39                         | <b>31.0000000/2023-00</b><br>Solicitar Termo de Acordo                                    | NOME DA EMPRESA              | 27/06/2023 13:04        | 18/01/2024 14:29                     | Fechado    |    |
| 37                         | <b>31.0000000/2023-00</b><br>Solicitar inclusão ou inativação de responsáveis/consultores | NOME DA EMPRESA              | 06/03/2023 15:34        | 07/03/2023 08:56                     | Fechado    |    |
| 36                         | 31.0000000/2023-00<br>Solicitar Protocolo de Intenções - FDI                              | NOME DA EMPRESA              | 24/01/2023 20:36        | 24/01/2023 20:37                     | Fechado    |    |
|                            |                                                                                           |                              |                         |                                      |            |    |

A área de solicitações conta com filtros para auxiliar na busca.

O consultor que ainda não abriu o formulário de monitoramento deverá filtrar por solicitações **Em andamento** no campo **Fase** 

Para otimizar a busca, como o monitoramento foi iniciado há poucos dias, o consultor deverá ordenar por **Solicitação mais recente** no campo **Classificado por** 

## 俞 / Meu Painel Solicitações da Empresa Minhas solicitações Serviços favoritos Histórico de solicitações Pendências Classificado por - Fase Pesquisa ÷ Todos Última alteração Novo Objetos Empresa Última alteração Status Em andamento 31.00000000/2024-00 36 NOME DA E 02/02/2024 16:23 Aquardando Encerrado Monitoramento 31.00000000/2023-00 39 NOME DA EMPRESA 27/06/2023 13:04 18/01/2024 14:29 Fechado Solicitar Termo de Acordo 俞 / Meu Painel Solicitações da Empresa Minhas solicitações Serviços favoritos Histórico de solicitações Pendências Classificado por Fase Pesquisa Última alteração Atualização mais antiga Objetos Abertura da solicitação Empresa Solicitação mais recente 31.00000000/2024-00 36 NOME DA EMPRESA 02/02/2024 15:00 Solicitação mais antiga Monitoramento 31.00000000/2023-00 39 NOME DA EMPRESA 27/06/2023 13:04 18/01/2024 14:29 Fechado Solicitar Termo de Acordo

Utilizando os filtros e a ordenação, a solicitação de monitoramento deverá aparecer nos primeiros resultados. A forma de identificar a solicitação é a descrição **Monitoramento** abaixo do número do ticket e a data da **abertura da solicitação** como **02/02/2024**.

| SERVIÇOS 🗸 PORTAL SEDE                        | ET GUIA DO INVESTIDOR ORGÃOS                                                | ~                                                                                                    |                                                                   | Q              | <u>р</u> 🕫 |
|-----------------------------------------------|-----------------------------------------------------------------------------|----------------------------------------------------------------------------------------------------|-------------------------------------------------------------------|----------------|------------|
| Solicitações da Empresa M                     | Minhas solicitações Serviços favorit                                        | os Histórico de solicitações                                                                                                    | Pendências                                                        |                |            |
| Pesquisa                                      |                                                                             | Em andamento                                                                                                    | Classificado p Solicitação                                        | o mais recente |            |
| Objetos                                       | Empresa                                                                     | Abertura da solicitação                                                                                                    | Última alteração                                                  | Status         |            |
| 36 <b>31.0000000/2024-00</b><br>Monitoramento | NOME DA EMPRESA                                                             | 02/02/2024 15:00                                                                                                    | 02/02/2024 16:23                                                  | Aguardando     |            |
|                                               |                                                                             | Itens po                                                                                                    | or página 10 🛛 🛨 1 - 1 de 1                                       | I< < > >I      |            |
| in f 🏏 🔿                                      | SECRETARIA DO DESENVOLVIMENTO<br>ECONÔMICO E TRABALHO DO ESTADO DO<br>CEARÁ | Centro de eventos do Ceará<br>Av. Washington Soares, 999 Pavilhão<br>Leste - Portão D - Edson Queiroz<br>FORTALEZA, CE<br>CEP: 60.811-341 | HORÁRIO DE ATENDIMENTO<br>8H ÀS 17H<br>TELEFONE<br>(85) 3108-1052 | <b>.</b>       |            |
| Powered by SYDLE                              |                                                                             |                                                                                                    |                                                                   |                |            |

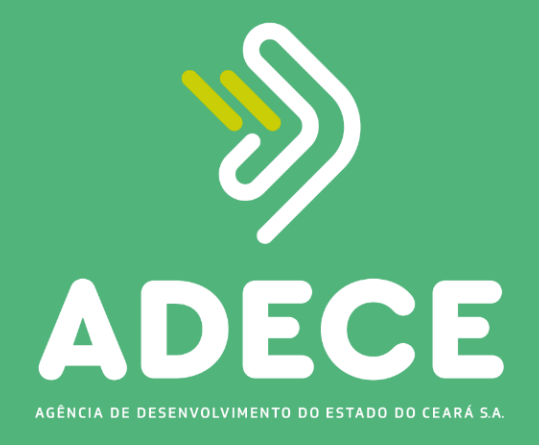

Para o esclarecimento de dúvidas, os responsáveis pelo envio dos dados deverão entrar em contato com a **Gerência de Monitoramento - GEMOF**, por meio dos contatos:

(85) 3108 – 2698 / (85) 3108 – 2715

ou pelo e-mail:

• monitoramento@adece.ce.gov.br